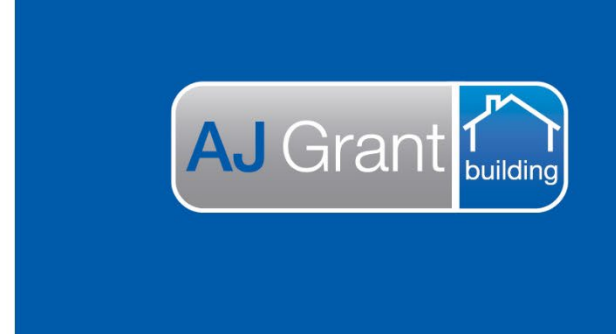

Updated 25.10.22

## Prime Support Centre

**Support Centre** 

Prime Ecosystem

## Prime Instructions | Adding a new WHS Item Type

Steps 1-3. Click 'Administration' > 'WHS Item type' > 'Create WHS Item Type'.

|                       | 🚯 🔮 🕷 Administrat       | ion 🕫 🗙        |                         |                      |
|-----------------------|-------------------------|----------------|-------------------------|----------------------|
| Gayle Domagala        | Administration 3        |                |                         |                      |
| C Devcon Technologies | Tags                    | WHS Item Types |                         | Create WHS Item Type |
| 🚯 Dashboard           | Trades                  | Type A T       |                         |                      |
| 🔮 Community 🛛 🚺       | ▼ Sync                  | Hazard         | Prime Datautt LL ockert |                      |
| ۶ Jobs                | Sync Settings           | Incident       | Direc Defeat Looked     |                      |
| Contacts              |                         | Incident       | Prime Default   Locked  |                      |
| Resources             | Timesheet Activities    | Risk           | Prime Default [] _cked  |                      |
| Lett Reports          | Timesheet Roles         |                |                         |                      |
| Administration        | Timesheet Settings      |                |                         |                      |
| Map                   | Timesheet User Settings |                |                         |                      |
| \$ Finance            | · whs                   |                |                         |                      |
| ≓ Sync 😰              | VHS Item Numbers        |                |                         |                      |
| Support Centre        | Wis Item Statuses 2     |                |                         |                      |
| 🕞 Logout              | WHS Item Types          |                |                         |                      |
|                       | ✓ Work Orders           |                |                         |                      |
|                       | Work Order Settinas     |                |                         |                      |

Step 4. Enter the label in the text box.

Step 5. Click 'Save'

| 2+             | 🖚 😫 * Administration × 🗙 |                |  |  |  |
|----------------|--------------------------|----------------|--|--|--|
| Caula Democria | Administration           |                |  |  |  |
| Cayle Domagaia |                          | WHS Item Types |  |  |  |
| 💩 Dashboard    | Allocation Numbers       | • Go Back      |  |  |  |
| 👻 Community 🗾  | Allocation Settings      |                |  |  |  |
| ₽ Jobs         | Allocation Statuses      | WHS Item Type  |  |  |  |
| Contacts       | ▼ Appointments           | Label* 4       |  |  |  |
| Resources      | Appointment Types        | Label          |  |  |  |
| 📶 Reports      | ✓ Authorised Works       | Go Back Save 5 |  |  |  |
| Administration | Estimate Settings        |                |  |  |  |
| 😪 Мар          | Estimate Templates       |                |  |  |  |
| \$ Finance     | Quote Numbers            |                |  |  |  |
| ≓ Sync 🛛 🔁     | Units                    |                |  |  |  |
| Support Centre | ✓ Company                |                |  |  |  |
| 🕪 Logout       | Calendar Item Types      |                |  |  |  |
|                | Compliance               |                |  |  |  |
|                | Divisions                |                |  |  |  |